# Altivar 71

Руководство пользователя Profibus DP

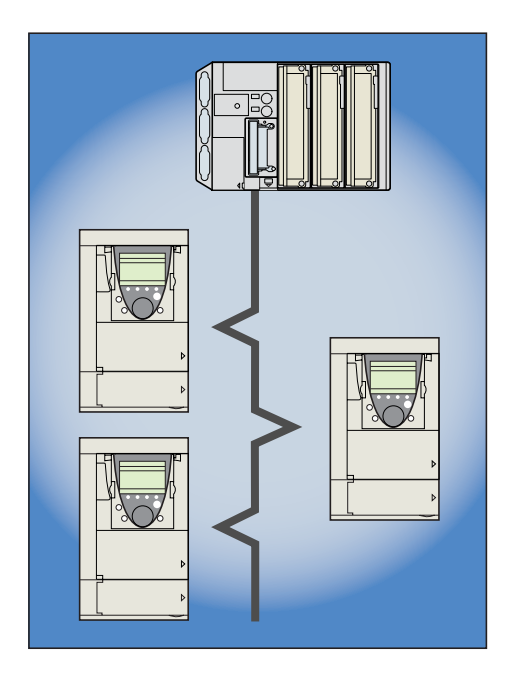

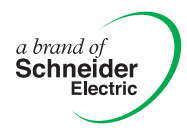

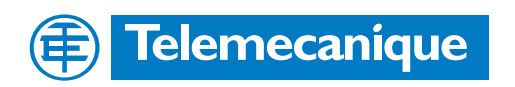

# Содержание

| Предварительные рекомендации                              | 4  |
|-----------------------------------------------------------|----|
| Структура документации                                    | 5  |
| Введение                                                  | 6  |
| Представление                                             | 6  |
| Условные обозначения                                      | 6  |
| Установка оборудования                                    | 7  |
| Проверка оборудования при получении заказа                | 7  |
| Установка карты в преобразователь частоты                 | 7  |
| Подключение к коммуникационной шине                       | 8  |
| Рекомендации                                              | 9  |
| Конфигурация                                              | 10 |
| Конфигурирование положения переключателей                 | 10 |
| Конфигурирование типа управления преобразователем частоты | 12 |
| Конфигурирование переменных РZD (коммуникационный сканер) | 15 |
| Конфигурирование поведения при сбоях коммуникации         | 16 |
| Конфигурирование отображаемых параметров                  | 17 |
| Диагностика                                               | 18 |
| Контроль адреса узла и скорости передачи данных по шине   | 18 |
| Светодиодные индикаторы                                   | 18 |
| Диагностирование сигналов управления                      | 19 |
| Сбои коммуникации                                         | 22 |
| Неисправность коммуникационной карты                      | 22 |
| Настройка программного обеспечения                        | 23 |
| Протокол Profibus DP                                      | 23 |
| Выходные переменные РZD                                   | 24 |
| Входные переменные PZD                                    | 25 |
| Апериодический сервис РКШ                                 | 26 |
| Настройка программного обеспечения с помощью PL7          | 28 |

Несмотря на тщательную подготовку данного документа, компания Schneider Electric не берет на себя ответственность за возможные опечатки или ошибки, а также за какие-либо повреждения, которые могут возникнуть в результате использования информации из данного документа.

Оборудование, описанное в этом документе, может быть в любой момент времени модифицировано, как с технической точки зрения, так и с точки зрения его функционирования.

Внимательно изучите данное руководство перед началом работы с преобразователем частоты.

| ОПАСНО                                                                                                    |
|----------------------------------------------------------------------------------------------------|
| ОПАСНОЕ НАПРЯЖЕНИЕ                                                                                                    |
| <ul> <li>Прежде чем установить и запустить преобразователь частоты Altivar 71, внимательно изучите в полном<br/>объеме данное руководство. Установка, настройка и ремонт должны выполняться квалифицированным<br/>персоналом.</li> </ul>                                                                                                    |
| <ul> <li>Защитное заземление всех устройств должно осуществляться в соответствии с международными и<br/>национальными стандартами.</li> </ul>                                                                                                    |
| <ul> <li>Многие элементы преобразователя частоты, включая карты цепей управления, подключены к сетевому<br/>питанию, поэтому прикасаться к ним чрезвычайно опасно.</li> <li>Используйте только инструменты с электрической изоляцией.</li> </ul>                                                                                                    |
| <ul> <li>Если преобразователь частоты находится под напряжением, не прикасайтесь к неэкранированным<br/>элементам и винтам клеммников.</li> </ul>                                                                                                    |
| • Не закорачивайте клеммы РА/+ и РС/- или конденсаторы промежуточного звена постоянного тока.                                                                                                    |
| • Перед включением питания преобразователя частоты установите на место все защитные крышки                                                                                                    |
| • Перед обслуживанием или ремонтом преобразователя частоты:                                                                                                    |
| <ul> <li>отключите питание;</li> <li>повесьте табличку "Не прикасаться - под напряжением" под автоматом или разъединителем<br/>преобразователя частоты;</li> <li>заблокируйте автомат или разъединитель в отключенном состоянии.</li> </ul>                                                                                                    |
| <ul> <li>Перед любым вмешательством в ПЧ отключите питание, включая внешнее питание цепей управления, если<br/>оно используется. ПОДОЖДИТЕ 15 минут для разряда конденсаторов фильтра звена постоянного тока.</li> <li>Затем следуйте инструкции по измерению напряжения звена постоянного тока, чтобы убедиться, что это<br/>напряжение &lt; 45 В. Светодиод ПЧ не является точным индикатором отсутствия напряжения в звене<br/>постоянного тока.</li> </ul> |

Несоблюдение этих указаний может привести к смерти или тяжелым травмам.

# внимание

### ПОВРЕЖДЕННОЕ УСТРОЙСТВО

Не устанавливайте и не включайте ПЧ, если есть сомнения в его целостности. При несоблюдении этого предупреждения возможен выход оборудования из строя.

### Руководство по установке

Данное руководство описывает:

- процесс установки;
- монтаж преобразователя частоты.

### Руководство по программированию

Данное руководство описывает:

- функции;
- параметры;
- использование терминала преобразователя частоты (встроенный и выносной графический терминалы).

#### Руководство по коммуникационным параметрам

Данное руководство описывает:

- параметры преобразователя частоты, хранящие специфическую информацию (адреса, форматы и т.д.), к которым возможен доступ через шину или коммуникационную сеть;
- специфические для коммуникации режимы работы (граф состояний);
- взаимодействие между коммуникацией и местным управлением.

# Руководства по Modbus, CANopen, Ethernet, Profibus, INTERBUS, Uni-Telway, FIPIO, Modbus Plus и DeviceNet

Данные руководства описывают:

- подключение к шине или сети;
- конфигурирование специфических коммуникационных параметров с помощью встроенного или выносного графического терминала;
- средства диагностики;
- установку программного обеспечения;
- характерные для протокола коммуникационные сервисы.

#### Руководство по замене преобразователей частоты Altivar 58/58F

Данное руководство описывает различия между Altivar 71 и Altivar 58/58F.

Оно содержит информацию о том, как заменить Altivar 58 или 58F, включая случаи замены преобразователей частоты, подключенных к коммуникационной шине или сети.

#### Руководство по замене преобразователей частоты Altivar 38

Данное руководство описывает различия между Altivar 61 и Altivar 38.

Оно содержит информацию о том, как заменить Altivar 38, включая случаи замены преобразователей частоты, подключенных к коммуникационной шине или сети.

# Представление

Коммуникационная карта Profibus DP (номер по каталогу VW3 A3 307) используется для подключения преобразователей частоты Altivar 71 на шину Profibus DP.

Коммуникация позволяет преобразователям частоты Altivar 71 выполнять следующие функции:

- конфигурирование;
- настройка;
- управление и сигнализация;
- наблюдение;
- диагностика.

Коммуникационная карта оснащена 9-контактным гнездовым разъемом типа SUB-D для подключения к шине Profibus DP.

Соединители и кабели для подключения к шине Profibus DP заказываются отдельно.

# Условные обозначения

#### Отображение на графическом терминале преобразователя частоты

Меню графического терминала выделены квадратными скобками. Пример: [1.9 COMMUNICATION].

Меню встроенного 7-сегментного терминала выделены круглыми скобками. Пример: (**COM-**).

Наименования параметров, отображаемых на графическом терминале, выделены квадратными скобками. Пример: [Fallback speed]

Обозначения параметров, отображаемых на встроенном 7-сегментном терминале, выделены круглыми скобками. Пример: (LFF).

#### Форматы

В данном руководстве шестнадцатеричные числа обозначены 16#.

### Проверка оборудования при получении заказа

- Убедитесь, что каталожный номер карты, указанный на этикетке, совпадает с номером из спецификации заказа.
- Извлеките карту из упаковки и убедитесь, что она не была повреждена в процессе транспортировки.

### Представление

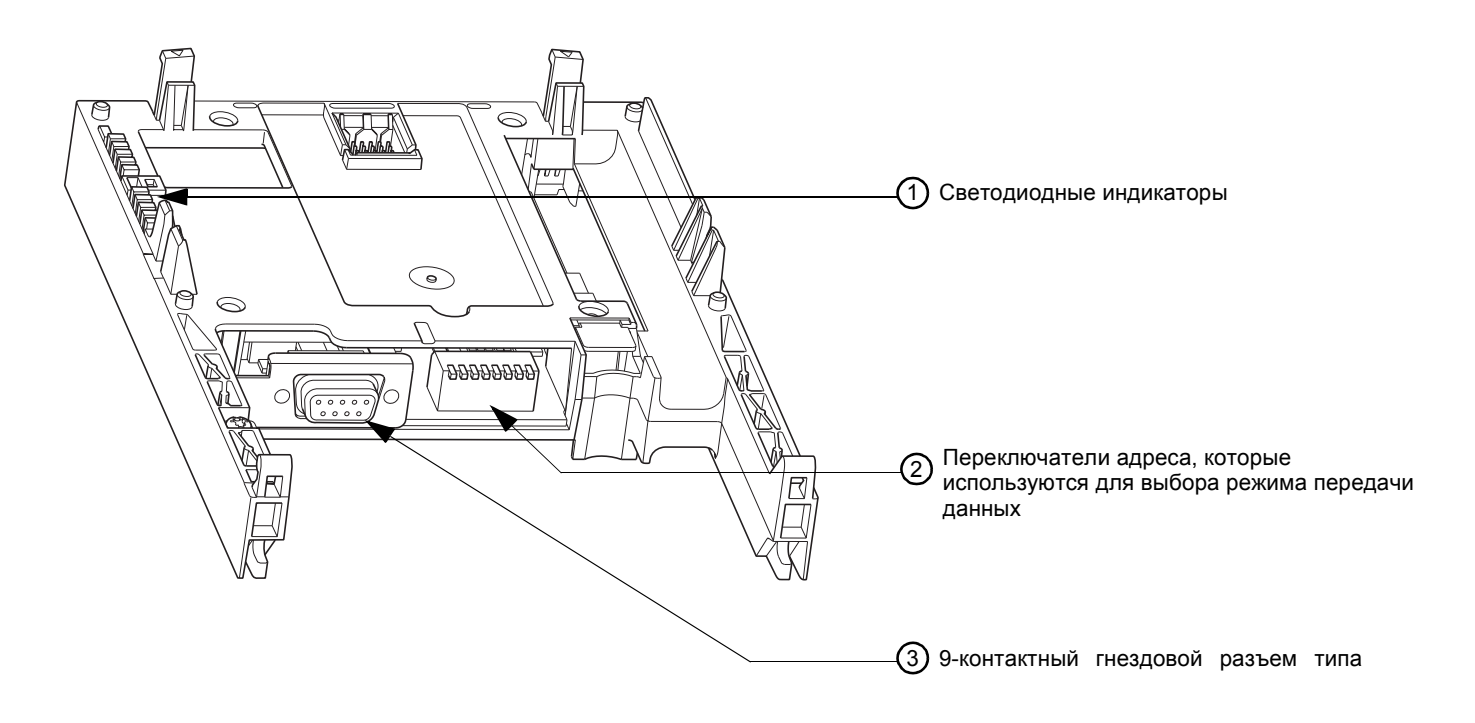

### Установка карты в преобразователь частоты

Данная процедура подробно описана в руководстве по установке.

## Подключение к коммуникационной шине

### Схема расположения контактов разъема

Коммуникационный интерфейс соответствует стандарту RS 485 и электрически изолирован от преобразователя частоты.

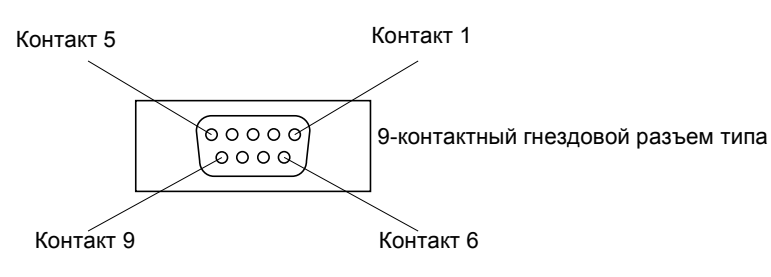

| Контакт | Описание                        | Контакт | Описание     | Контан | ст Описание                     |
|---------|---------------------------------|---------|--------------|--------|---------------------------------|
| 1       | Не подключен                    | 4       | Не подключен | 7      | Не подключен                    |
| 2       | Не подключен                    | 5       | DGND (Земля) | 8      | RxD/TxD-P<br>(Прием/Передача +) |
| 3       | RxD/TxD-N<br>(Прием/Передача -) | 6       | VP (5 B)     | 9      | Не подключен                    |

### Дополнительное оборудование для подключения

#### Дополнительное оборудование для подключения к шине Profibus DP Описание Использование Номер по каталогу Соединители 490 NAD 911 03 С терминатором линии Промежуточное соединение 490 NAD 911 04 Промежуточное соединение и 490 NAD 911 05 коммуникационный порт Коммуникационные кабели для шины Profibus DP Описание Длина Номер по каталогу Коммуникационные кабели Profibus DP 100 м TSX PBS CA 100 400 м TSX PBS CA 400

Пример подключения:

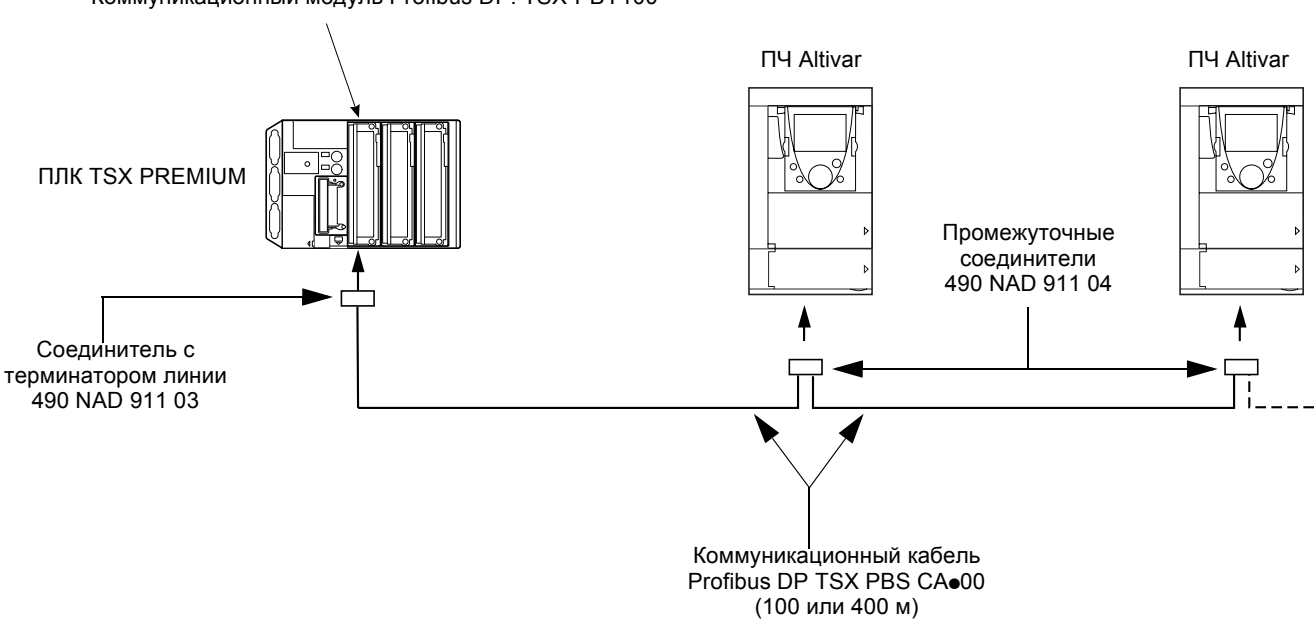

Коммуникационный модуль Profibus DP: TSX-PBY100

# Рекомендации

- Пользователь может выбрать необходимую скорость передачи данных в диапазоне от 9,6 кБит/с до 12 МБит/с. Значение данного параметра выбирается при конфигурировании сети и должно поддерживаться всеми подключенными устройствами.
- Максимальная длина сегмента обратно пропорциональна скорости передачи данных.

| Скорость передачи<br>данных<br>(кБит/с) | 9,6  | 19,2 | 93,75 | 187,5 | 500 | 1500 | 3000 | 6000 | 12000 |
|-----------------------------------------|------|------|-------|-------|-----|------|------|------|-------|
| Расстояние/Длина<br>сегмента (м)        | 1200 | 1200 | 1200  | 1000  | 400 | 200  | 100  | 100  | 100   |

При использовании репитеров, длина может быть увеличена.

- На концах каждого сегмента шины должны быть установлены терминаторы линии.
- Нельзя подключить больше 32 станций на один сегмент без использования репитера; а при наличии репитера ограничение составляет 127 станций.
- Коммуникационные кабели необходимо прокладывать отдельно от силовых кабелей (минимальное расстояние не менее 30 см).
- Пересечение с силовыми кабелями возможно только под прямым углом.

### Конфигурирование положения переключателей

#### Примечание:

Новое положение переключателей (адреса и режима) будет воспринято только после перезапуска преобразователя частоты (выключения и последующего включения питания).

### Выбор режима работы

Переключатель, расположенный слева, предназначен для определения типа циклических обменов, выполняемых преобразователем частоты:

• переключатель в положении 0 (OFF): режим ПЧ Altivar 71;

• переключатель в положении 1 (ON): режим совместимости с ПЧ Altivar 58.

Данное руководство содержит описание только режима ПЧ Altivar 71. Подробная информация о режиме совместимости с ПЧ Altivar 58 приведена в руководстве по замене преобразователей частоты ATV58-58F/ATV71.

### Кодирование адреса преобразователя частоты

Преобразователи частоты Altivar 71 идентифицируются по его адресу, который кодируется значением в диапазоне от 0 до 126. Адрес задается двоичным кодом, который формируется исходя из положения семи переключателей с правой стороны карты: положение 0 (вверх/OFF) или 1 (вниз/ON).

#### Младший значащий бит находится справа.

В таблице ниже приведены все двоичные коды положений переключателей, соответствующие всем возможным сетевым адресам:

| Адрес | Положение<br>переключателей | Адрес | Положение<br>переключателей | Адрес | Положение<br>переключателей | Адрес | Положение<br>переключателей |
|-------|-----------------------------|-------|-----------------------------|-------|-----------------------------|-------|-----------------------------|
| 0     | 0000 0000                   | 32    | 0010 0000                   | 64    | 0100 0000                   | 96    | 0110 0000                   |
| 1     | 0000 0001                   | 33    | 0010 0001                   | 65    | 0100 0001                   | 97    | 0110 0001                   |
| 2     | 0000 0010                   | 34    | 0010 0010                   | 66    | 0100 0010                   | 98    | 0110 0010                   |
| 3     | 0000 0011                   | 35    | 0010 0011                   | 67    | 0100 0011                   | 99    | 0110 0011                   |
| 4     | 0000 0100                   | 36    | 0010 0100                   | 68    | 0100 0100                   | 100   | 0110 0100                   |
| 5     | 0000 0101                   | 37    | 0010 0101                   | 69    | 0100 0101                   | 101   | 0110 0101                   |
| 6     | 0000 0110                   | 38    | 0010 0110                   | 70    | 0100 0110                   | 102   | 0110 0110                   |
| 7     | 0000 0111                   | 39    | 0010 0111                   | 71    | 0100 0111                   | 103   | 0110 0111                   |
| 8     | 0000 1000                   | 40    | 0010 1000                   | 72    | 0100 1000                   | 104   | 0110 1000                   |
| 9     | 0000 1001                   | 41    | 0010 1001                   | 73    | 0100 1001                   | 105   | 0110 1001                   |
| 10    | 0000 1010                   | 42    | 0010 1010                   | 74    | 0100 1010                   | 106   | 0110 1010                   |
| 11    | 0000 1011                   | 43    | 0010 1011                   | 75    | 0100 1011                   | 107   | 0110 1011                   |
| 12    | 0000 1100                   | 44    | 0010 1100                   | 76    | 0100 1100                   | 108   | 0110 1100                   |
| 13    | 0000 1101                   | 45    | 0010 1101                   | 77    | 0100 1101                   | 109   | 0110 1101                   |
| 14    | 0000 1110                   | 46    | 0010 1110                   | 78    | 0100 1110                   | 110   | 0110 1110                   |
| 15    | 0000 1111                   | 47    | 0010 1111                   | 79    | 0100 1111                   | 111   | 0110 1111                   |
| 16    | 0001 0000                   | 48    | 0011 0000                   | 80    | 0101 0000                   | 112   | 0111 0000                   |
| 17    | 0001 0001                   | 49    | 0011 0001                   | 81    | 0101 0001                   | 113   | 0111 0001                   |
| 18    | 0001 0010                   | 50    | 0011 0010                   | 82    | 0101 0010                   | 114   | 0111 0010                   |
| 19    | 0001 0011                   | 51    | 0011 0011                   | 83    | 0101 0011                   | 115   | 0111 0011                   |
| 20    | 0001 0100                   | 52    | 0011 0100                   | 84    | 0101 0100                   | 116   | 0111 0100                   |
| 21    | 0001 0101                   | 53    | 0011 0101                   | 85    | 0101 0101                   | 117   | 0111 0101                   |
| 22    | 0001 0110                   | 54    | 0011 0110                   | 86    | 0101 0110                   | 118   | 0111 0110                   |
| 23    | 0001 0111                   | 55    | 0011 0111                   | 87    | 0101 0111                   | 119   | 0111 0111                   |
| 24    | 0001 1000                   | 56    | 0011 1000                   | 88    | 0101 1000                   | 120   | 0111 1000                   |
| 25    | 0001 1001                   | 57    | 0011 1001                   | 89    | 0101 1001                   | 121   | 0111 1001                   |
| 26    | 0001 1010                   | 58    | 0011 1010                   | 90    | 0101 1010                   | 122   | 0111 1010                   |
| 27    | 0001 1011                   | 59    | 0011 1011                   | 91    | 0101 1011                   | 123   | 0111 1011                   |
| 28    | 0001 1100                   | 60    | 0011 1100                   | 92    | 0101 1100                   | 124   | 0111 1100                   |
| 29    | 0001 1101                   | 61    | 0011 1101                   | 93    | 0101 1101                   | 125   | 0111 1101                   |
| 30    | 0001 1110                   | 62    | 0011 1110                   | 94    | 0101 1110                   | 126   | 0111 1110                   |
| 31    | 0001 1111                   | 63    | 0011 1111                   | 95    | 0101 1111                   |       | 0111 1111                   |

 Адреса 0 и 1 зарезервированы для станции Master шины Profibus DP, они не должны использоваться для конфигурирования адреса преобразователя частоты Altivar 71 на шине Profibus DP.

• Не рекомендуется использовать адрес 126, который не совместим с сервисом SSA (Set Slave Address) и с некоторым программным обеспечением конфигурирования сети (Sycon и т.д.).

Примеры:

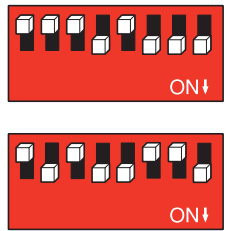

Адрес 23

Адрес 89

Проверка адреса выполняется с помощью встроенного терминала (подробная информация в разделе Диагностика).

## Конфигурирование типа управления преобразователем частоты

Возможны несколько вариантов конфигурации управления преобразователем частоты. Подробная информация приведена в руководстве по программированию и в руководстве по коммуникационным параметрам. Представленные ниже варианты конфигураций отображают лишь некоторые возможности.

#### Управление по шине Profibus DP в профиле ввода-вывода

Команда и задание поступают по шине Profibus DP. Команда находится в профиле ввода-вывода.

Законфигурируйте следующие параметры:

| Параметр               | Значение               | Комментарий                                           |
|------------------------|------------------------|-------------------------------------------------------|
| Профиль                | Профиль ввода-вывода   | Команда запуска соответствует биту 0 слова управления |
| Конфигурация задания 1 | Коммуникационная карта | Задание поступает по шине Profibus DP                 |
| Конфигурация команды 1 | Коммуникационная карта | Команда поступает по шине Profibus DP                 |

Конфигурация с помощью графического или встроенного терминала:

| Меню                   | Параметр              | Значение              |
|------------------------|-----------------------|-----------------------|
| [1.6 - COMMAND] (CtL-) | [Profile] (CHCF)      | [I/O profile] (IO)    |
|                        | [Ref. 1 chan] (Fr1)   | [Com. opt card] (nEt) |
|                        | [Cmd channel 1] (Cd1) | [Com. opt card] (nEt) |

#### Управление по шине Profibus DP или по входам в профиле ввода-вывода

Оба параметра команда и задание могут поступать по шине Profibus DP или от входного клеммника. Дискретный вход LI5 используется для переключения режима управления между шиной Profibus DP и входным клеммником. Команда находится в профиле ввода-вывода.

Законфигурируйте следующие параметры:

| Параметр                | Значение                       | Комментарий                                           |
|-------------------------|--------------------------------|-------------------------------------------------------|
| Профиль                 | Профиль ввода-вывода           | Команда запуска соответствует биту 0 слова управления |
| Конфигурация задания 1  | Коммуникационная карта         | Задание 1 поступает по шине Profibus DP               |
| Конфигурация задания 1В | Аналоговый вход 1 на клеммнике | Задание 1В поступает от входа АІ1 на клеммнике        |
| Переключение задания    | Дискретный вход LI5            | Вход LI5 переключает задание (1 ↔ 1В)                 |
| Конфигурация команды 1  | Коммуникационная карта         | Команда 1 поступает по шине Profibus DP               |
| Конфигурация команды 2  | Входной клеммник               | Команда 2 поступает от клеммника                      |
| Переключение команды    | Дискретный вход LI5            | Вход LI5 переключает команды 1 и 2                    |

Задание 1В связано с функциями (суммирование, PID и т.д.), которые остаются активными даже после переключения задания.

Конфигурация с помощью графического или встроенного терминала:

| Меню                            | Параметр                 | Значение           |
|---------------------------------|--------------------------|--------------------|
| [1.6 - COMMAND] (CtL-)          | [Profile] (CHCF)         | [I/O profile] (IO) |
|                                 | [Ref. 1 chan] (Fr1)      | [Com. card] (nEt)  |
|                                 | [Cmd channel 1] (Cd1)    | [Com. card] (nEt)  |
|                                 | [Cmd channel 2] (Cd2)    | [Terminals] (tEr)  |
|                                 | [Cmd switching] (CCS)    | [LI5] (LI5)        |
| [1.7 APPLICATION FUNCT.] (FUn-) | [Ref. 1B chan] (Fr1b)    | [Al1 ref.] (Al1)   |
| [REFERENCE SWITCH.]             | [Ref 1B switching] (rCb) | [LI5] (LI5)        |

### Управление по шине Profibus DP в профиле Drivecom

Команда и задание поступают по шине Profibus DP. Команда находится в профиле Drivecom.

Законфигурируйте следующие параметры:

| Параметр               | Значение                              | Комментарий                                                                                   |
|------------------------|---------------------------------------|-----------------------------------------------------------------------------------------------|
| Профиль                | Профиль Drivecom:<br>совместный режим | Команды запуска находятся в профиле Drivecom. Команда и задание поступают от одного источника |
| Конфигурация задания 1 | Коммуникационная карта                | Команда поступает по шине Profibus DP                                                         |

Конфигурация с помощью графического или встроенного терминала:

| Меню                   | Параметр            | Значение                               |
|------------------------|---------------------|----------------------------------------|
| [1.6 - COMMAND] (CtL-) | [Profile] (CHCF)    | [Combined] (SIM) (заводская настройка) |
|                        | [Ref. 1 chan] (Fr1) | [Com. card] (nEt)                      |

### Управление по шине Profibus DP или по входам в профиле Drivecom

Оба параметра, команда и задание, могут поступать по шине Profibus DP или от входного клеммника. Дискретный вход LI5 используется для переключения режима управления между шиной CANopen и входным клеммником. Команда находится в профиле Drivecom (совместный режим).

Законфигурируйте следующие параметры:

| Параметр               | Значение                       | Комментарий                                                                                   |
|------------------------|--------------------------------|-----------------------------------------------------------------------------------------------|
| Профиль                | Профиль Drivecom               | Команды запуска находятся в профиле Drivecom. Команда и задание поступают от одного источника |
| Конфигурация задания 1 | Коммуникационная карта         | Задание 1 поступает по шине Profibus DP                                                       |
| Конфигурация задания 2 | Аналоговый вход 1 на клеммнике | Задание 2 поступает от входа AI1 на клеммнике                                                 |
| Переключение задания   | Дискретный вход LI5            | Вход LI5 переключает задание (1 $\leftrightarrow$ 2) и команду                                |

Конфигурация с помощью графического или встроенного терминала:

| Меню                   | Параметр                | Значение          |
|------------------------|-------------------------|-------------------|
| [1.6 - COMMAND] (CtL-) | [Profile] (CHCF)        | [Combined] (SIM)  |
|                        | [Ref. 1 chan] (Fr1)     | [Com. card] (nEt) |
|                        | [Ref. 2 chan] (Fr2)     | [Al1 ref.] (Al1)  |
|                        | [Ref 2 switching] (rFC) | [LI5] (LI5)       |

### Команда в профиле Drivecom по шине Profibus DP и переключение задания на входных клеммах

Команда поступает по шине Profibus DP.

Оба параметра, команда и задание, могут поступать по шине Profibus DP или от входного клеммника. Дискретный вход LI5 используется для переключения режима управления между шиной Profibus DP и входным клеммником. Команда находится в профиле Drivecom (раздельный режим).

Законфигурируйте следующие параметры:

| Параметр                | Значение                              | Комментарий                                                                                 |
|-------------------------|---------------------------------------|---------------------------------------------------------------------------------------------|
| Профиль                 | Профиль Drivecom:<br>раздельный режим | Команды запуска находятся в профиле Drivecom. Команда и задание поступают по разным каналам |
| Конфигурация задания 1  | Коммуникационная карта                | Задание 1 поступает по шине Profibus DP                                                     |
| Конфигурация задания 1В | Аналоговый вход 1 на<br>клеммнике     | Задание 1В поступает от входа AI1 на клеммнике                                              |
| Переключение задания    | Дискретный вход LI5                   | Вход LI5 переключает задание (1 ↔ 1В)                                                       |
| Конфигурация команды 1  | Коммуникационная карта                | Команда 1 поступает по шине Profibus DP                                                     |
| Переключение команды    | Канал 1                               | Канал 1 является каналом команды                                                            |

Задание 1В связано с функциями (суммирование, PID и т.д.), которые остаются активными даже после переключения задания.

Конфигурация с помощью графического или встроенного терминала:

| Меню                            | Параметр                 | Значение           |
|---------------------------------|--------------------------|--------------------|
| [1.6 - COMMAND] (CtL-)          | [Profile] (CHCF)         | [Separate] (SEP)   |
|                                 | [Ref. 1 chan] (Fr1)      | [Com. card] (nEt)  |
|                                 | [Cmd channel 1] (Cd1)    | [Com. card] (nEt)  |
|                                 | [Cmd switching] (CCS)    | [ch1 active] (Cd1) |
| [1.7 APPLICATION FUNCT.] (FUn-) | [Ref. 1B chan] (Fr1b)    | [Al1 ref.] (Al1)   |
| [REFERENCE SWITCH.]             | [Ref 1B switching] (rCb) | [LI5] (LI5)        |

# Конфигурирование переменных PZD (коммуникационный сканер)

Конфигурирование переменных PZD производится при конфигурировании функции коммуникационного сканера.

Параметрам от nCA1 по nCA8 назначаются 8 периодических выходных переменных. Конфигурирование производится через пункт меню [1.9 - COMMUNICATION] (COM-) и подменю [COM. SCANNER OUTPUT] (OCS-) с помощью графического терминала. Если какой-либо параметр nCAp установлен в 0, то ему не назначен параметр преобразователя частоты. Описание данных 8 переменных приведено в таблице ниже:

| Наименование параметра      | Переменная Profibus | Назначение по умолчанию |
|-----------------------------|---------------------|-------------------------|
| [Scan. Out1 address] (nCA1) | PZD1                | Слово управления (CMD)  |
| [Scan. Out2 address] (nCA2) | PZD2                | Задание скорости (LFRD) |
| [Scan. Out3 address] (nCA3) | PZD3                | Не используется         |
| [Scan. Out4 address] (nCA4) | PZD4                | Не используется         |
| [Scan. Out5 address] (nCA5) | PZD5                | Не используется         |
| [Scan. Out6 address] (nCA6) | PZD6                | Не используется         |
| [Scan. Out7 address] (nCA7) | PZD7                | Не используется         |
| [Scan. Out8 address] (nCA8) | PZD8                | Не используется         |

Параметрам от nMA1 по nMA8 назначаются 8 периодических входных переменных. Конфигурирование производится через пункт меню [1.9 - COMMUNICATION] (COM-) и подменю [COM. SCANNER INPUT] (ICS-) с помощью графического терминала. Если какой-либо параметр nMAp установлен в 0, то ему не назначен параметр преобразователя частоты. Описание данных 8 переменных приведено в таблице ниже:

| Наименование параметра     | Переменная Profibus | Назначение по умолчанию   |
|----------------------------|---------------------|---------------------------|
| [Scan. In1 address] (nMA1) | PZD1                | Слово состояния (ЕТА)     |
| [Scan. In2 address] (nMA2) | PZD2                | Скорость на выходе (RFRD) |
| [Scan. In3 address] (nMA3) | PZD3                | Не используется           |
| [Scan. In4 address] (nMA4) | PZD4                | Не используется           |
| [Scan. In5 address] (nMA5) | PZD5                | Не используется           |
| [Scan. In6 address] (nMA6) | PZD6                | Не используется           |
| [Scan. In7 address] (nMA7) | PZD7                | Не используется           |
| [Scan. In8 address] (nMA8) | PZD8                | Не используется           |

Пример конфигурирования переменных PZD с помощью графического терминала:

| RDY       | NET     | +0.00H     | z 0A    |
|-----------|---------|------------|---------|
|           | COM. SC | ANNER INPL | лт 🗌    |
| Scan. In1 | address | :          | 3201    |
| Scan. In2 | address | :          | 8604    |
| Scan. In3 | address | :          | 0       |
| Scan. In4 | address | :          | 0       |
| Scan. In5 | address | :          | 0       |
| Code      | Э       |            | Quick 🗸 |
| Scan. In6 | address | :          | 0       |
| Scan. In7 | address | :          | 0       |
| Scan. In8 | address | :          | 0       |

| RDY                | NET        | +0.00Hz    | 0A      |   |
|--------------------|------------|------------|---------|---|
|                    | COM. SCAN  | INER OUTPU | IT 🗌    | ] |
| Scan. Ou           | t1 address | :          | 8501    |   |
| Scan. Ou           | t2 address | :          | 8602    |   |
| Scan. Ou           | t3 address | :          | 0       | ł |
| Scan. Out4 address |            | :          | 0       | I |
| Scan. Ou           | t5 address | :          | 0       | ) |
| Code               | e          |            | Quick 🗸 | ] |
| Scan. Ou           | t6 address | :          | 0       |   |
| Scan. Ou           | t7 address | :          | 0       |   |
| Scan. Ou           | t8 address | :          | 0       |   |

#### Примечание:

Модификация параметров nMA1 ... nMA8 или nCA1 ... nCA8 можно производить только при остановленном двигателе. Программа в ПЛК Master необходимо соответствующим образом изменить, чтобы принять модификации параметров. .

### Конфигурирование поведения при сбоях коммуникации

Возможно законфигурировать поведение преобразователя частоты в случае появления сбоя связи по шине Profibus DP.

Конфигурирование производится с помощью графического или встроенного терминалов через: ; меню [1.8 - FAULT MANAGEMENT] (FLt-); подменю [COM. FAULT MANAGEMENT] (CLL-); параметр [Network fault mgt] (CLL)

| RDY               | NET      | +0.     | 00Hz   | 0A     |
|-------------------|----------|---------|--------|--------|
| С                 | OM. FAUL | T MANAG | GEMENT |        |
| Network f         | ault mgt | :       | Fre    | ewheel |
| CANopen fault mgt |          | :       | Fre    | ewheel |
| Modbus fault mgt  |          | :       | Fre    | ewheel |
|                   |          |         |        |        |
|                   |          |         |        |        |
| Code              | e        |         | Quio   | k      |

Приведенные ниже значения параметра [Network fault mgt] (CLL) вызывают выдачу сигнала неисправности преобразователя частоты [Com. network] (CnF):

| Значение             | Описание                                  |
|----------------------|-------------------------------------------|
| [Freewheel] (YES) :  | Остановка на выбеге (заводская настройка) |
| [Ramp stop] (rMP) :  | Остановка с заданным темпом               |
| [Fast stop] (FSt)    | Быстрая остановка                         |
| [DC injection] (dCl) | Динамическое торможение                   |

Приведенные ниже значения параметра [Network fault mgt] (CLL) не вызывают выдачу сигнала неисправности преобразователя частоты:

| Значение               | Описание                                                                                         |
|------------------------|--------------------------------------------------------------------------------------------------|
| [lgnore] (nO) :        | Неисправность проигнорирована                                                                    |
| [Per STT] (Stt)        | Остановка в соответствии с конфигурацией параметра [Type of stop] (Stt)                          |
| [fallback spd] (LFF) : | Переход на пониженную скорость, пока присутствует неисправность и команда запуска не снята       |
| [Spd maint.] (rLS)     | Поддержание текущей скорости во время существования неисправности, пока команда запуска не снята |

Значение пониженной скорости может быть законфигурировано с помощью меню [1.8 – FAULT MANAGEMENT] (FLt-) через параметр [Fallback speed] (LFF).

# Конфигурирование отображаемых параметров

Меню [1.2 - MONITORING] предоставляет возможность выбора четырех параметров для отображения на графическом терминале.

Выбор осуществляется в меню [6 - MONITORING CONFIG.] (подменю [6.3 - COM. MAP CONFIG.]).

Каждый параметр из набора [Address 1 select] ... [Address 4 select] используется для обозначения логического адреса параметра. Нулевое значение адреса означает запрет данной функции.

В приведенном здесь примере отображаются следующие параметры:

- параметр 1 = ток двигателя (LCR): логический адрес 3204, десятичное число со знаком;
- параметр 2 = момент двигателя (OTR): логический адрес 3205, десятичное число со знаком;
- параметр 3 = код последней неисправности (LFT): логический адрес 7121, шестнадцатеричное число;
- запрещенный параметр: 0; формат по умолчанию: шестнадцатеричное число.

Format address 1 Signed Address 2 select 3205 Format address 2 Signed ÷ Address 3 select 7121 ÷ Code Quick  $\checkmark$ Format address 3 Hex Address 4 select Format address 4 ÷ Hex

NET

6.3 CONFIG. COMM. MAP.

+0.00Hz

0A

3204

0

RDY

Address 1 select

Для отображения каждого из параметров может быть выбран один из трех форматов:

| Формат               | Диапазон       | Отображение на терминале |
|----------------------|----------------|--------------------------|
| Шестнадцатеричный    | 0000 FFFF      | [Hex]                    |
| Десятичный со знаком | -32 767 32 767 | [Signed]                 |
| Десятичный без знака | 0 65 535       | [Unsigned]               |

На экране [COMMUNICATION MAP] значение отображаемого слова представлено как "-----" (смотрите раздел "Диагностика"), если:

• отображение не было активизировано (адрес соответствует W0);

• параметр является защищенным;

• параметр неизвестен (например, W3200).

### Контроль адреса узла и скорости передачи данных по шине

На графическом терминале выберите пункт меню [1.9 - COMMUNICATION] (COM-) (подменю [PROFIBUS DP] (PbS-)) для просмотра обоих параметров:

- [Address] (Adrc): адрес преобразователя частоты, законфигурированный с помощью переключателей;
- [Bit rate] (bdr): скорость передачи данных, задаваемая ПЛК Master Profibus DP.

Модификация данных параметров не производится.

### Светодиодные индикаторы

Коммуникационная карта Profibus DP имеет два светодиодных индикатора **ST** и **DX**, которые можно увидеть через прозрачное окошко в крышке преобразователя частоты Altivar 71:

**1.2** • состояние карты Profibus DP отображается красным светодиодным индикатором ST (status): индикатор 2.1.

• состояние связи по шине Profibus DP отображается зеленым светодиодным индикатором **DX** (data exchange): индикатор 2.2.

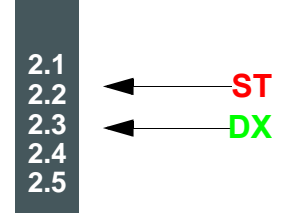

1.1

1.3

1.4

1.5

В таблице ниже описаны различные состояния двух вышеуказанных светодиодных индикаторов:

| Красный<br>светодиод<br>ST (2.1) | Зеленый<br>светодиод<br>DX (2.2) | Значение                                                                            | Действия для исправления неисправности                                                                                                    |
|----------------------------------|----------------------------------|-------------------------------------------------------------------------------------|----------------------------------------------------------------------------------------------------|
| $\otimes$                        |                                  | Карта законфигурирована и ее<br>параметры установлены ПЛК Master<br>корректно       |                                                                                                    |
| X                                |                                  | Карта не законфигурирована и ожидает<br>загрузки конфигурации                       | Установите значение от 1до 126, используя переключатели<br>на карте                                                                                                    |
| *                                |                                  | Карта находится в состоянии Wait_Prm<br>или Wait_Cfg                                | Проверьте подключение к шине Profibus DP, окончание<br>процесса запуска ПЛК, а также, если преобразователь<br>частоты обнаружил неисправность коммуникационной<br>карты (CnF), сбросьте ее |
| Ð                                |                                  | Карта находится в режиме<br>неисправности ILF                                       | Проверьте подключение между картой Profibus DP и преобразователем частоты                                                                                                    |
|                                  | $\bullet$                        | Карта находится в состоянии обмена<br>данными и коммуникация проходит без<br>ошибок |                                                                                                    |
|                                  | $\otimes$                        | Нет коммуникации по шине,<br>нет обменов данными                                    | Проверьте подключение к шине Profibus DP, запустите ПЛК                                                                                                    |

#### Состояния светодиодных индикаторов

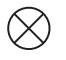

Светодиод выключен

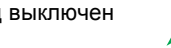

Медленное мигание (0,5 с)

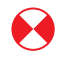

Светодиод включен

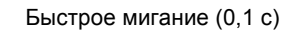

# Диагностирование сигналов управления

С помощью меню [1.2 - MONITORING] (подменю [COMMUNICATION MAP]) терминала возможно осуществлять просмотр диагностической информации по сигналам управления, передаваемым ПЛК Master по шине Profibus DP для преобразователя частоты Altivar 71:

- активный канал команд;
- значение слова управления (CMD) из активного канала команд;
- активный канал заданий;
- значение задания из активного канала заданий;
- значение слова состояния;
- значения четырех параметров, выбранных пользователем;
- подменю [COM. SCANNER INPUT MAP]: значения входных переменных PZD;
   подменю [COM SCAN OUTPUT MAP]: значения выходных переменных PZD;
- подменю [CMD. WORD IMAGE]: отображение слов управления из всех каналов;
- подменю [FREQ. REF. WORD MAP]: отображение заданий частоты из всех каналов.

#### Пример отображения диагностической информации:

| RUN        | NET        | +50.00Hz     | 80A                 |
|------------|------------|--------------|---------------------|
|            | COMMUN     | NICATION MAP |                     |
| Command    | channel    | :            | Com. card           |
| Cmd value  | 9          | :            | 000F <sub>Hex</sub> |
| Channel re | ef. active | :            | Com. card           |
| Frequency  | ref        | :            | 500.0 <sub>Hz</sub> |
| Status wor | ď          | :            | 8627 <sub>Hex</sub> |
| Code       |            |              | Quick 🗸             |
| W3204      |            | :            | 53                  |
| W3205      |            | :            | 725                 |
| W7132      |            | :            | 0000 <sub>Hex</sub> |
| W0         |            | :            | Hex                 |

COM. SCANNER INPUT MAP

COM SCANNER OUTPUT MAP

CMD. WORD IMAGE

FREQ. REF. WORD

MAP

MODBUS NETWORK DIAG

MODBUS HMI DIAG

CANopen MAP

PROG. CARD SCANNER

### Отображение слова управления

Параметр [Command Channel] указывает на активный канал команд.

Параметр [Cmd value] отображает в шестнадцатеричном виде значение слова управления (CMD), используемого для управления преобразователем частоты.

Через подменю [CMD. WORD IMAGE] (параметр [CANopen cmd.]) можно просмотреть шестнадцатеричное значение слова управления, передаваемого по шине Profibus DP:

• Слово управления СМD3 ...... канал коммуникационной карты ...... поле [Com card cmd.]

### Отображение задания частоты

Параметр [Active ref. channel] указывает на активный канал заданий.

Параметр [Frequency ref] отображает значение (единица измерения - 0,1 Гц) задания частоты (LFR), используемого для управления преобразователем частоты.

Через подменю [FREQ. REF. WORD MAP] можно просмотреть значение (единица измерения - 0,1 Гц) задания скорости, передаваемого по шине Profibus DP.

Задание скорости LFR3 ...... канал Profibus DP ...... Параметр [Com. card ref.].

#### Отображение слова состояния

Параметр [Status word] показывает значение слова состояния (ETA).

#### Отображение параметров, выбранных пользователем

Конфигурирование адреса и формата отображения для данных параметров производится через меню [6 MONITORING CONFIG.] (подменю [6.3 - COM. MAP CONFIG.]) (смотрите раздел "Конфигурация" на странице <u>10</u>).

Значение отображаемого слова представлено как "-----", если:

- отображение не было активизировано (адрес соответствует W0);
- параметр является защищенным;
- параметр неизвестен (например, W3200).

### Отображение переменных PZD (коммуникационный сканер)

Через меню [1.2 - MONITORING] (SUP-): - подменю [COM. SCANNER INPUT MAP] (ISA-) производится отображение значений 8 входных переменных PZD (входные параметры от NM1 до NM8 коммуникационного сканера); - подменю [COM SCANNER OUTPUT MAP] (OSA-) производится отображение значений 8 выходных переменных PZD (входные параметры от NC1 до NC8 коммуникационного сканера).

Конфигурирование данных периодических параметров описана в разделе "Конфигурация".

Пример отображения переменных PZD на графическом терминале:

| RUN     | NET        | +50.    | 00Hz   | 80A   |
|---------|------------|---------|--------|-------|
| C       | OM. SCAN   | NER INP | JT MAP |       |
| Com Sca | n In1 val. | :       |        | 34359 |
| Com Sca | n In2 val. | :       |        | 600   |
| Com Sca | n In3 val. | :       |        | 0     |
| Com Sca | n In4 val. | :       |        | 0     |
| Com Sca | n In5 val. | :       |        | 0     |
| Code    | 9          |         | Quio   | k ✓   |
| Com Sca | n In6 val. | :       |        | 0     |
| Com Sca | n In7 val. | :       |        | 0     |
| Com Sca | n In8 val. | :       |        | 0     |

| RUN     | NET         | +50.00   | Hz 8  | 0A           |
|---------|-------------|----------|-------|--------------|
| C       | OM SCANNE   | ER OUTPU | T MAP |              |
| Com Sca | n Out1 val. | :        |       | 15           |
| Com Sca | n Out2 val. | :        |       | 598          |
| Com Sca | n Out3 val. | :        |       | 0            |
| Com Sca | n Out4 val. | :        |       | 0            |
| Com Sca | n Out5 val. | :        |       | 0            |
| Code    | 9           |          | Quick | $\checkmark$ |
| Com Sca | n Out6 val. | :        |       | 0            |
| Com Sca | n Out7 val. | :        |       | 0            |
| Com Sca | n Out8 val. | :        |       | 0            |

В данном примере законфигурировано только два первых параметра (назначение по умолчанию).

| [Com Scan In1 val.]  | = | [34343] Слово состояния = 34359 = 16#8637 | <b>→</b> | Состояние Drivecom "Работа разрешена", работа на реверс, скорость достигнута |
|----------------------|---|-------------------------------------------|----------|------------------------------------------------------------------------------|
| [Com Scan In2 val.]  | = | [600] Скорость на выходе = 600            | →        | 600 оборотов в минуту                                                        |
| [Com Scan Out1 val.] | = | [15] Слово управления = 15 = 16#000F      | →        | "Разрешение работы" команда запуска (Run)                                    |
| [Com Scan Out2 val.] | = | [598] Задание скорости = 600              | <b>→</b> | 598 оборотов в минуту                                                        |
|                      |   |                                           |          |                                                                              |

# Сбои коммуникации

Сбои коммуникации по шине Profibus DP отображаются с помощью красного светодиодного индикатора RD на коммуникационной карте Profibus DP.

В соответствии с заводскими настройками при появлении сбоя коммуникации по шине Profibus DP формируется сбрасываемая неисправность преобразователя частоты [Com. network] (CnF) и он переходит в режим остановки на выбеге.

Поведение преобразователя частоты в случае возникновения сбоя коммуникации по шине Profibus DP может быть законфигурировано (смотри раздел "Конфигурирование поведения при сбоях коммуникации"):

- неисправность преобразователя частоты [Com. network] (CnF) (остановка на выбеге, остановка с заданным темпом, быстрая остановка или динамическое торможение);

- отсутствие неисправности преобразователя частоты (остановка, поддержание скорости, переход на пониженную скорость).

Управление поведением преобразователя частоты при возникновении неисправностей описано в руководстве пользователя "Communication parameters", в разделе "Communication monitoring":

- после инициализации (включении питания), преобразователь частоты проверяет, была ли произведена запись по шине Profibus DP хотя бы одного из параметров команды или задания;
- затем, если обнаруживается ошибка коммуникации по Profibus DP, преобразователь частоты ведет себя согласно конфигурации (остановка, поддержание скорости, переход на пониженную скорость).

# Последний сбой коммуникации по шине Profibus DP отображается с помощью параметра [Com. network] (CnF) : Значение Описание значения параметра [Com. network] (CnF)

| эпачение |                                                                                                    |
|----------|----------------------------------------------------------------------------------------------------|
| 0        | Отсутствие неисправностей                                                                                                    |
| 1        | Завершен тайм-аут при приеме периодических переменных, предназначенных для преобразователя частоты.<br>Длительность тайм-аута настраивается с помощью программного обеспечения конфигурирования сети |
| 2        | Ошибка идентификации между коммуникационной картой Profibus DP преобразователя частоты и ПЛК Master<br>шины Profibus DP                                                                              |
| 3        | Ошибка идентификации коммуникационной картой Profibus DP преобразователя частоты (неисправность<br>оборудования)                                                                                     |
|          |                                                                                                    |

Параметр [Com. network] (CnF) отображается только на графическом терминале (в графическом виде) через меню [1.10 DIAGNOSTICS] (DGT-), подменю [MORE FAULT INFO] (AFI-).

### Неисправность коммуникационной карты

Неисправность [Option int link] (ILF) появляется при наличии серьезных неисправностей:

- неисправность коммуникационной карты Profibus DP;
- ошибки обменов между коммуникационной картой и преобразователем частоты.

Не предоставляется возможности конфигурирования поведения преобразователя частоты в случае появления неисправности [Option int link] (ILF), в данном случае преобразователь частоты переходит в режим остановки на выбеге. Этот тип неисправности нельзя сбросить.

Два следующих параметра позволяют проанализировать причину возникновения последней неисправности [Option int link] (ILF): • Параметр [Internal link fault 1] (ILF1) отображает неисправности первой дополнительной карты (установлена прямо на

- преобразователь частоты);
- Параметр [Internal link fault 2] (ILF2) отображает неисправности второй дополнительной карты (установлена на первую дополнительную карту).

Параметры [Internal link fault 1] (ILF1) и [Internal link fault 2] (ILF2) отображаются на графическом терминале (в графическом виде) через меню [1.10 DIAGNOSTICS] (DGT-), подменю [MORE FAULT INFO] (AFI-).

| Описание значений параметров [Internal link fault 1] (ILF1) и [Internal link fault 2] (ILF2) |
|----------------------------------------------------------------------------------------------|
| Неисправности отсутствуют                                                                    |
| Отсутствие внутренней коммуникации с преобразователем частоты                                |
| Обнаружена неисправность оборудования                                                        |
| Ошибка контрольной суммы памяти EEPROM                                                       |
| Неисправность EEPROM                                                                         |
| Неисправность памяти Flash                                                                   |
| Неисправность памяти RAM                                                                     |
| Неисправность памяти NVRAM                                                                   |
| Неисправность аналогового входа                                                              |
| Неисправность аналогового выхода                                                             |
| Неисправность дискретного входа                                                              |
| Неисправность дискретного выхода                                                             |
| Неизвестная карта                                                                            |
| Ошибки коммуникации между дополнительной картой и преобразователем частоты                   |
| Тайм-аут обмена между дополнительной картой и преобразователем частоты                       |
|                                                                                              |

# Протокол Profibus DP

Обмены данными организованы по принципу Master-Slave.

Только станция Master может инициировать обмен данными. Станции Slave представляют собой серверы, которые отвечают на запросы станций Master.

На одной и той же шине могут сосуществовать несколько станций Master. В таком случае, переменные входов-выходов доступны для чтения всем станциям Master. Однако, только одна станция Master имеет право записи переменных выходов. Количество переменных для обменов данными определяется во время конфигурирования.

Файл GSD содержит конфигурационные параметры для преобразователя частоты Altivar 71 с коммуникацией по шине Profibus DP. Данный файл используется ПЛК в процессе этапа конфигурирования.

Файл GSD является общим для всего семейства преобразователей частоты Altivar 71. Он не описывает параметры преобразователя частоты, а содержит только коммуникационную информацию. Этот файл находится на компакт-диске, поставляемом с преобразователем частоты.

Коммуникационная карта Profibus DP для преобразователя частоты Altivar 71 поддерживает только циклические кадры обменов Тип 5 (строка байтов 28) в формате PPO (Parameter-Process Data-Object/Параметр-Данные Процессы-Объект/).

Циклические кадры обмена типа 5 РРО содержат 14 периодических переменных, используемых для реализации 2 типов сервисных функций:

- обмены входными-выходными переменными (PZD);
- апериодические обмены (PKW) для настраиваемых параметров, конфигурации и диагностики.

Апериодические обмены РКШ включены в циклические кадры и не требуют специальных кадров обмена. Данные обмены используются для чтения или записи параметра. Сервис РКШ для Altivar 71 не соответствует Profidrive.

# Выходные переменные PZD

Первые восемь байт содержат апериодический запрос (PKW) на запись или чтение параметра. Остальные 20 байт содержать выходные переменные PZD (записанные станцией Master Profibus), из которых значимыми являются только переменные с PZD1 до PZD8.

| 1  | 2  | 3  | 4   | 5    | 6  | 7    | 8  | 9   | 10      | 11              | 12   | 13              | 14    |  |
|----|----|----|-----|------|----|------|----|-----|---------|-----------------|------|-----------------|-------|--|
|    |    |    | Pł  | PKW  |    |      |    |     | PZD1 PZ |                 |      | D2 PZD3         |       |  |
| Pł | ΚE | 0  | R/W | PWE  |    |      |    | NC1 |         | NC2             |      | NC3             |       |  |
|    |    |    |     |      |    | •    |    | •   |         |                 |      |                 |       |  |
| 15 | 16 | 17 | 18  | 19   | 20 | 21   | 22 | 23  | 24      | 25              | 26   | 27              | 28    |  |
| PZ | D4 | PZ | D5  | PZD6 |    | PZD7 |    | PZ  | PZD8    |                 | PZD9 |                 | PZD10 |  |
| N  | C4 | N  | C5  | NC6  |    | NC7  |    | NC8 |         | Не используется |      | Не используется |       |  |

| Запрос РКW: |                                                                                 |  |  |  |  |  |  |
|-------------|---------------------------------------------------------------------------------|--|--|--|--|--|--|
| PKE         | Логический адрес параметра                                                      |  |  |  |  |  |  |
| RIW         | Код запроса:<br>0: нет запроса;<br>1: чтение;<br>2: запись                      |  |  |  |  |  |  |
| PWE         | Для запросов чтения: не используется<br>Для запросов записи: значение параметра |  |  |  |  |  |  |

Сигналы управления и настройка параметров в циклическом режиме:

PZD1: выходное слово 1 коммуникационного сканера (NC1)

PZD2: выходное слово 2 коммуникационного сканера (NC2)

PZD3: выходное слово 3 коммуникационного сканера (NC3)

PZD4: выходное слово 4 коммуникационного сканера (NC4)

PZD5: выходное слово 5 коммуникационного сканера (NC5)

PZD6: выходное слово 6 коммуникационного сканера (NC6)

PZD7: выходное слово 7 коммуникационного сканера (NC7)

PZD8: выходное слово 8 коммуникационного сканера (NC8)

Назначение по умолчанию для периодических выходных данных:

• PZD1 = слово управления

• PZD2 = задание скорости

• от PZD 3 до PZD 10 = не используется

| 1       | 2                           | 3  | 4                               | 5    | 6   | 7               | 8    | 9                  | 10                  | 11              | 12                  | 13    | 14              |  |
|---------|-----------------------------|----|---------------------------------|------|-----|-----------------|------|--------------------|---------------------|-----------------|---------------------|-------|-----------------|--|
|         | PKW                         |    |                                 |      |     |                 | PZD1 |                    |                     |                 | PZD2                |       | PZD3            |  |
| Р       | ΥKE                         | 0  | R/W                             |      | PWE |                 |      |                    | Слово<br>управления |                 | Задание<br>скорости |       | Не используется |  |
|         |                             |    |                                 |      |     | -               |      | -                  |                     |                 |                     |       |                 |  |
| 15      | 16                          | 17 | 18                              | 19   | 20  | 21              | 22   | 23                 | 24                  | 25              | 26                  | 27    | 28              |  |
| PZ      | ZD4                         | PZ | D5                              | PZD6 |     | PZD7            |      | PZD8               |                     | PZD9            |                     | PZD10 |                 |  |
| Не испо | спользуется Не используется |    | Не используется Не используется |      |     | Не используется |      | Не<br>используется |                     | Не используется |                     |       |                 |  |

Назначение переменных PZD описано в разделе "Конфигурация".

Принципы отображения значений PZD описаны в разделе "Диагностика".

# Входные переменные PZD

Первые восемь байт содержать ответ (PKW) на апериодический запрос чтения/записи.

Оставшиеся 20 байт содержат входные переменные PZD (режим чтения), из которых значимыми являются только переменные с PZD1 до PZD8.

| 1   | 2  | 3 | 4     | 5   | 6 | 7 | 8         | 9       | 10 | 11 | 12  | 13 | 14 |
|-----|----|---|-------|-----|---|---|-----------|---------|----|----|-----|----|----|
| PKW |    |   |       |     |   |   | PZD1 PZD2 |         | PZ | D3 |     |    |    |
| Pł  | ΚE | 0 | R/W/N | PWE |   |   |           | NM1 NM2 |    |    | NM3 |    |    |

| 15 | 16      | 17   | 18 | 19   | 20 | 21   | 22  | 23   | 24              | 25   | 26       | 27       | 28  |
|----|---------|------|----|------|----|------|-----|------|-----------------|------|----------|----------|-----|
| PZ | ZD4     | PZD5 |    | PZD6 |    | PZD7 |     | PZD8 |                 | PZD9 |          | PZI      | D10 |
| N  | NM4 NM5 |      | N  | NM6  |    | M7   | NM8 |      | Не используется |      | Не испол | пьзуется |     |

| Запрос РКЖ |                                                                                                    |  |  |  |  |  |  |
|------------|----------------------------------------------------------------------------------------------------|--|--|--|--|--|--|
| PKE        | Логический адрес параметра                                                                                                    |  |  |  |  |  |  |
| R/W/N      | Код ответа:<br>0: нет запроса;<br>1: успешное завершение операции чтения;<br>2: успешное завершение операции записи;<br>7: завершение операции с ошибкой |  |  |  |  |  |  |
| PWE        | В случае успешного завершения: значение параметра<br>В случае завершения с ошибкой:                                                                      |  |  |  |  |  |  |
|            | 0: некорректный адрес;<br>1: отказ доступа в режиме записи                                                                                               |  |  |  |  |  |  |

Циклические отслеживаемые параметры:

PZD1: входное слово 1 коммуникационного сканера (NM1)

PZD2: входное слово 2 коммуникационного сканера (NM2)

PZD3: входное слово 3 коммуникационного сканера (NM3)

PZD4: входное слово 4 коммуникационного сканера (NM4)

PZD5: входное слово 5 коммуникационного сканера (NM5)

PZD6: входное слово 6 коммуникационного сканера (NM6)

PZD7: входное слово 7 коммуникационного сканера (NM7)

PZD8: входное слово 8 коммуникационного сканера (NM8)

Назначение по умолчанию для периодических входных данных:

PZD1 = слово состояния (ETA);

• PZD2 = скорость на выходе (RFRD);

• от PZD 3 до PZD 10 = не используется.

| 1   | 2             | 3 | 4 | 5        | 6       | 7              | 8             | 9                  | 10   | 11 | 12 | 13 | 14 |
|-----|---------------|---|---|----------|---------|----------------|---------------|--------------------|------|----|----|----|----|
| PKW |               |   |   |          |         |                | PZD1 PZD2     |                    | PZD3 |    |    |    |    |
| Pł  | PKE 0 R/W PWE |   |   | Слово со | стояния | Скорос<br>выхс | сть на<br>оде | Не<br>используется |      |    |    |    |    |

| 15          | 16          | 17      | 18       | 19       | 20       | 21      | 22       | 23       | 24      | 25       | 26      | 27          | 28           |
|-------------|-------------|---------|----------|----------|----------|---------|----------|----------|---------|----------|---------|-------------|--------------|
| PZ          | D4          | PZ      | D5       | PZ       | D6       | PZ      | ZD7      | PZ       | D8      | PZI      | 09      | PZI         | D10          |
| Н<br>исполь | е<br>зуется | Не испо | льзуется | Не испол | пьзуется | Не испо | льзуется | Не испол | взуется | Не испол | ьзуется | Н<br>исполь | le<br>зуется |

Назначение переменных PZD описано в разделе "Конфигурация".

Принципы отображения значений PZD описаны в разделе "Диагностика".

# Апериодический сервис РКW

Сервис РКW, включающий в себя функции РКЕ, R/W, R/W/N и РWE, позволяет реализовать апериодический доступ к параметрам преобразователя частоты Altivar 71 в режимах чтения и записи.

### Выходные переменные РКW

### PKE

Логический адрес параметра

### R/W

0: Нет запроса. 1: Чтение. 2: Запись.

Запросы чтения или записи запускаются постоянно, пока R/W равен 1 или 2.

#### Примечание:

Значения, отличные от 0, 1 и 2, не должны использоваться. В частности, значения 16#0052 и 16#0057 не могут использоваться, поскольку они зарезервированы для совместимости с преобразователями частоты Altivar 58/58F.

### PWE

В режиме записи: записываемое значения.

### Входные переменные РКW

#### PKE

Копии выходных значений РКЕ.

### R/W/N

0: Нет запроса.

- 1: Корректная операция чтения.
- 2: Корректная операция записи.
- 7: Ошибка чтения или записи.

#### PWE

- Если операция чтения корректна: значение параметра. Данное значение может быть ограничено преобразователем частоты, если максимальное значение было превышено в результате операции записи.
- Если операция записи корректна: значения поля записи PWE.
- Если обнаружена ошибка чтения или записи:
- 0: некорректный адрес;
- 1: отказ доступа в режиме записи.

#### Примечание:

Параметры выходных PZD не могут быть изменены с помощью сервиса PKW.

Параметры, соответствующие выходным переменным PZD, не могут быть изменены с помощью сервиса PKW. Пример: задание скорости или частоты вращения.

### Примеры апериодических обменов РКW

Пример апериодического запроса записи: параметр ускорения АСС (адрес 9001) = 10 с, единица измерения - 0,1с (значения указаны в шестнадцатеричном виде).

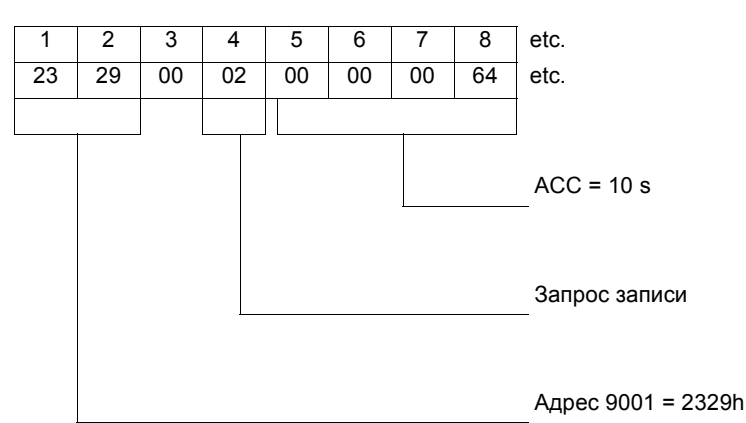

Формат позитивного ответа идентичен апериодической части запроса записи (байты с 1 по 8).

#### Пример негативного ответа:

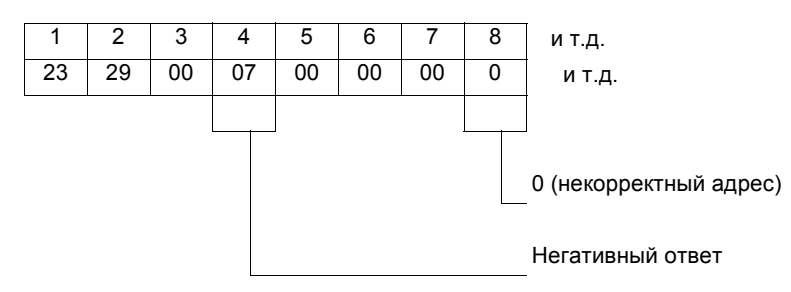

### Соответствие между циклическими данными и словами PL7 PRO

В ПО PL7 для циклических обменов между станцией Master Profibus DP (например, ПЛК TSX Premium + модуль TSX PBY100) и преобразователем частоты Altivar 71 используются входные слова %IWxy.0.k и выходные слова %QWxy.0.k, где "x" = номер корзины ПЛК, а "y" = позиция модуля Profibus DP в корзине ПЛК.

| Profibus | Выходное слово<br>PL7 | Параметр<br>Altivar 71 |  |  |
|----------|-----------------------|------------------------|--|--|
| PKW      | %QWxy.0               | PKE                    |  |  |
|          | %QWxy.0.1             | R/W                    |  |  |
|          | %QWxy.0.2             | Не используется        |  |  |
|          | %QWxy.0.3             | PWE                    |  |  |
| PZD1     | %QWxy.0.4             | NC1                    |  |  |
| PZD2     | %QWxy.0.5             | NC2                    |  |  |
| PZD3     | %QWxy.0.6             | NC3                    |  |  |
| PZD4     | %QWxy.0.7             | NC4                    |  |  |
| PZD5     | %QWxy.0.8             | NC5                    |  |  |
| PZD6     | %QWxy.0.9             | NC6                    |  |  |
| PZD7     | %QWxy.0.10            | NC7                    |  |  |
| PZD8     | %QWxy.0.11            | NC8                    |  |  |
| PZD9     | %QWxy.0.12            |                        |  |  |
| PZD10    | %QWxy.0.13            | пенспользуется         |  |  |

| Profibus | Входное слово<br>PL7 | Параметр<br>Altivar 71 |  |  |
|----------|----------------------|------------------------|--|--|
| PKW      | %lWxy.0              | PKE                    |  |  |
|          | %IWxy.0.1            | R/W/N                  |  |  |
|          | %IWxy.0.2            | Не используется        |  |  |
|          | %IWxy.0.3            | PWE                    |  |  |
| PZD1     | %lWxy.0.4            | NM1                    |  |  |
| PZD2     | %lWxy.0.5            | NM2                    |  |  |
| PZD3     | %lWxy.0.6            | NM3                    |  |  |
| PZD4     | %lWxy.0.7            | NM4                    |  |  |
| PZD5     | %lWxy.0.8            | NM5                    |  |  |
| PZD6     | %lWxy.0.9            | NM6                    |  |  |
| PZD7     | %IWxy.0.10           | NM7                    |  |  |
| PZD8     | %lWxy.0.11           | NM8                    |  |  |
| PZD9     | %lWxy.0.12           | Не используется        |  |  |
| PZD10    | %lWxy.0.13           | пе используется        |  |  |

Конфигурация периодический переменных по умолчанию:

| Profibus |                    | Выходное<br>слово PL7 | Параметр<br>Altivar 71     |  |  |
|----------|--------------------|-----------------------|----------------------------|--|--|
| PKW      | PKE                | %QWxy.0               |                            |  |  |
|          | R/W                | %QWxy.0.1             |                            |  |  |
|          | Не<br>используется | %QWxy.0.2             |                            |  |  |
|          | PWE                | %QWxy.0.3             |                            |  |  |
| PZD1     |                    | %QWxy.0.4             | Слово управления<br>(CMD)  |  |  |
| PZD2     |                    | %QWxy.0.5             | Задание скорости<br>(LFRD) |  |  |
| PZD3     |                    | %QWxy.0.6             | Не используется            |  |  |
| PZD4     |                    | %QWxy.0.7             | Не используется            |  |  |
| PZD5     |                    | %QWxy.0.8             | Не используется            |  |  |
| PZD6     |                    | %QWxy.0.9             | Не используется            |  |  |
| PZD7     |                    | %QWxy.0.10            | Не используется            |  |  |
| PZD8     |                    | %QWxy.0.11            | Не используется            |  |  |
| PZD9     |                    | %QWxy.0.12            | Не используется            |  |  |
| PZD10    |                    | %QWxy.0.13            | Не используется            |  |  |

| Profibus |                    | Входное<br>слово PL7 | Параметр<br>Altivar 71       |
|----------|--------------------|----------------------|------------------------------|
| PKW      | PKE                | %IWxy.0              |                              |
|          | R/W                | %IWxy.0.1            |                              |
|          | Не<br>используется | %IWxy.0.2            |                              |
|          | PWE                | %IWxy.0.3            |                              |
| PZD1     |                    | %IWxy.0.4            | Слово состояния<br>(ETA)     |
| PZD2     |                    | %IWxy.0.5            | Скорость на<br>выходе (RFRD) |
| PZD3     |                    | %IWxy.0.6            | Не используется              |
| PZD4     |                    | %IWxy.0.7            | Не используется              |
| PZD5     |                    | %IWxy.0.8            | Не используется              |
| PZD6     |                    | %IWxy.0.9            | Не используется              |
| PZD7     |                    | %IWxy.0.10           | Не используется              |
| PZD8     |                    | %IWxy.0.11           | Не используется              |
| PZD9     |                    | %IWxy.0.12           | Не используется              |
| PZD10    |                    | %IWxy.0.13           | Не используется              |

atv71\_Profibus\_EN\_V1

2005-02